## Guida per l'installazione VPN Fortigate per Windows

Installare con i parametri standard il seguente package completo:

FortiClientSetup\_6.0.10.0297\_x64.exe per i sistemi a 64bit oppure FortiClientSetup 6.0.10.0297 x86.exe per i sistemi a 32bit

Al termine sarà presente sul desktop l'icona FortiClient:

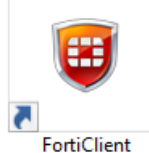

Il nuovo package indicato sopra ora punta correttamente a vpnfortigate.class.it che corrisponde all'IP 93.45.103.101 Ma non ha l'opzione salva utente impostata, quindi anche se si clicca nello scudo verde l'opzione connect Class VPN chiederà sempre l'utente e la password. Quindi eseguire FortiClient e cliccare nell'ingranaggio in alto a destra e selezionare Edit the selected connection:

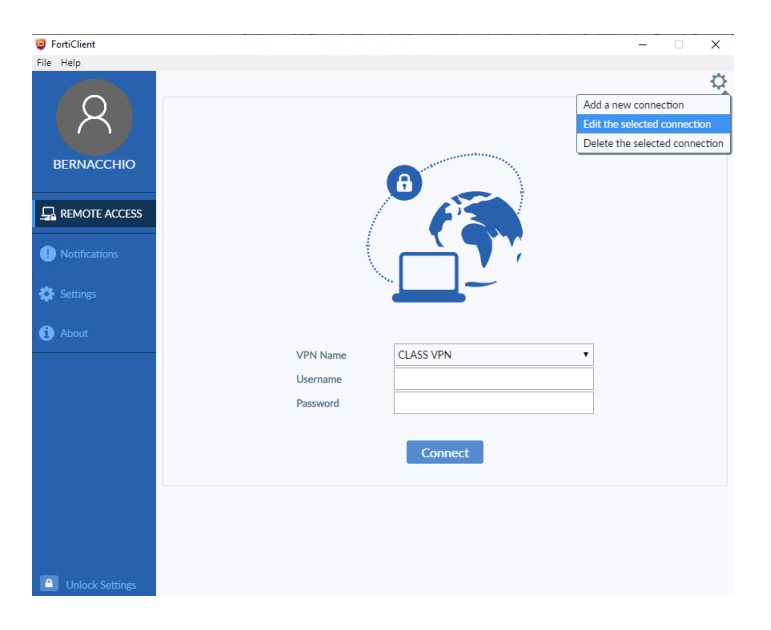

Nella schermata successiva selezionare Save login e inserire l'utenza di dominio SENZA Classlocale nella riga Username

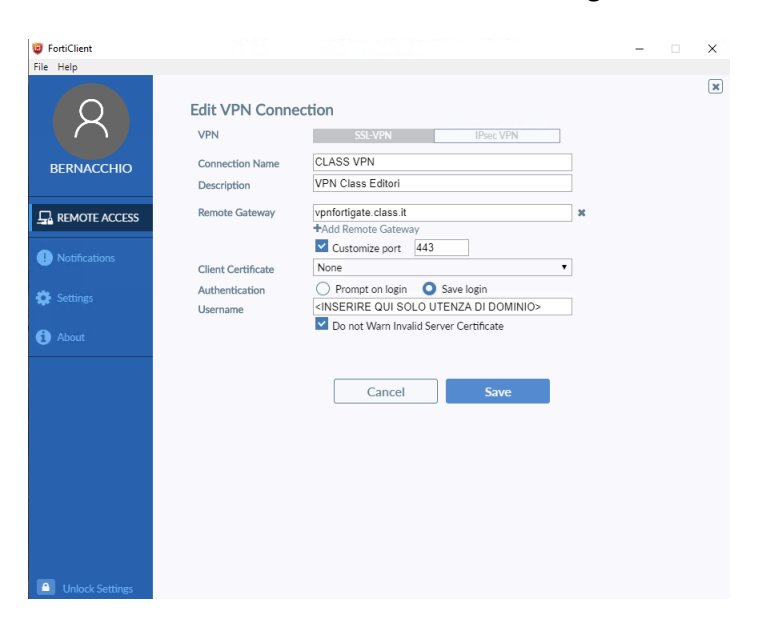

Assicurarsi che l'utenza di dominio con cui si vuole effettuare la connessione faccia parte del gruppo di dominio **UtentiVPN** (senza spazio) e cliccare **Save** 

A questo punto torna alla finestra precedente dove sarà già presente **Username** inserito e andrà inserita la password nel campo corrispondente. Ora selezionare **Connect**.

Oltra alle notifiche di Windows 10, si potrà notare quando la connessione è stabilita dall'icona vicino all'orologio

che avrà un lucchetto giallo aggiuntivo

Solitamente l'opzione **Save Password** è presente solo alla seconda connessione:

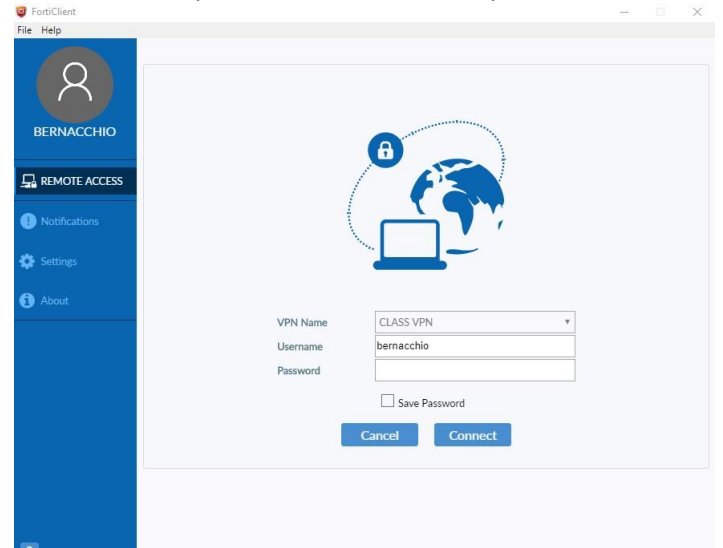

Dopo averla selezionata sarà possibile collegarsi cliccando sull'icona vicino all'orologio senza aprire ulteriori finestre:

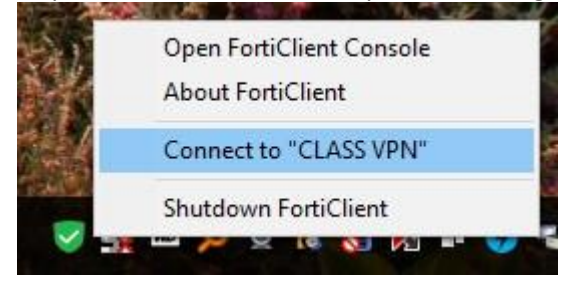